### 1. 進入貴公司專屬URL報名首頁

# ◎ 台灣區代表 割驗服務專區

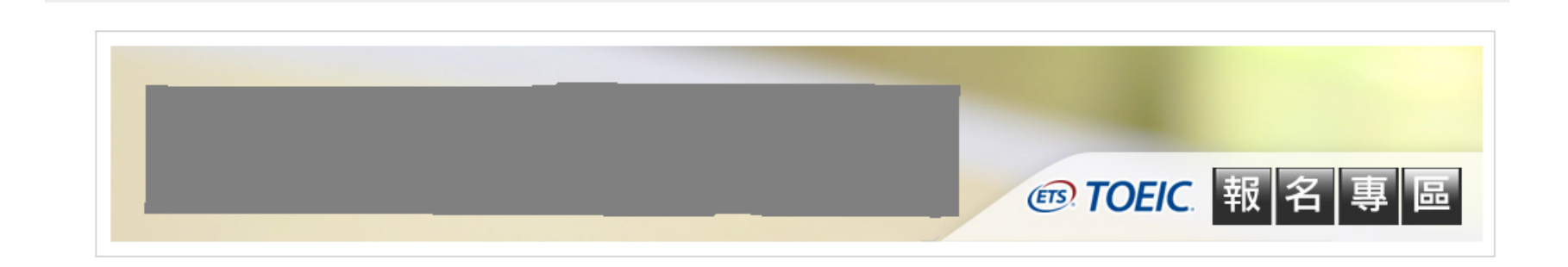

#### 注意事項

 本網頁為 股份有限公司專屬的多益報名網頁,僅允許 股份有限公司員 工報名使用,非 股份有限公司的員工考生請勿填寫,若經查證報名資料非現職
 股份有限公司員工者,測驗當日將不得入場,報名費用恕不退費,且於6個月內 不得報考任何一場多益測驗。

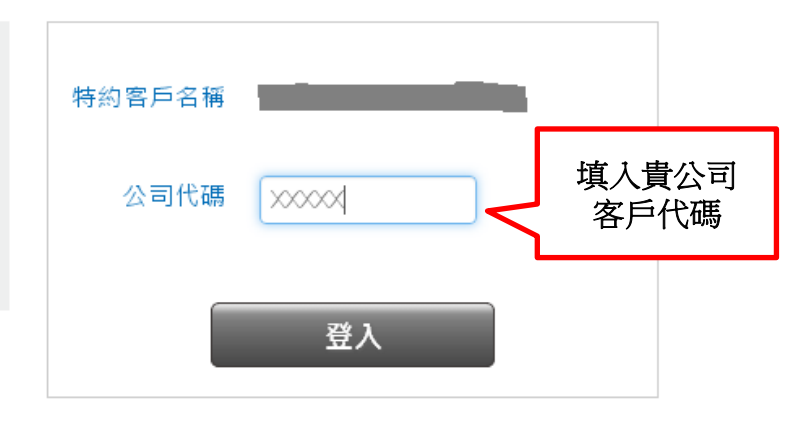

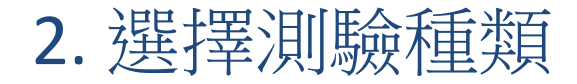

#### 測驗 Tests

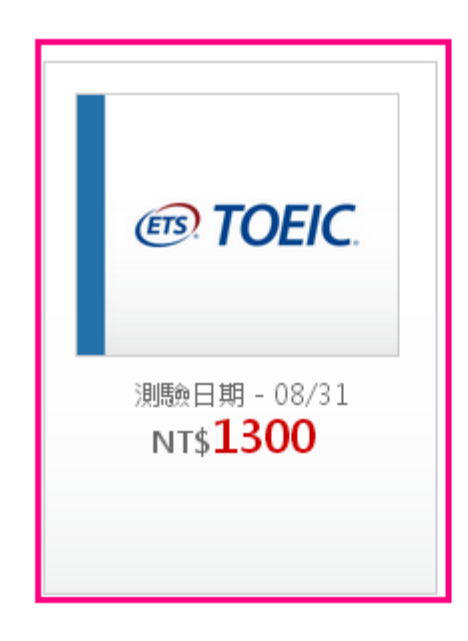

### 3. 選擇測驗地點→選擇測驗試場

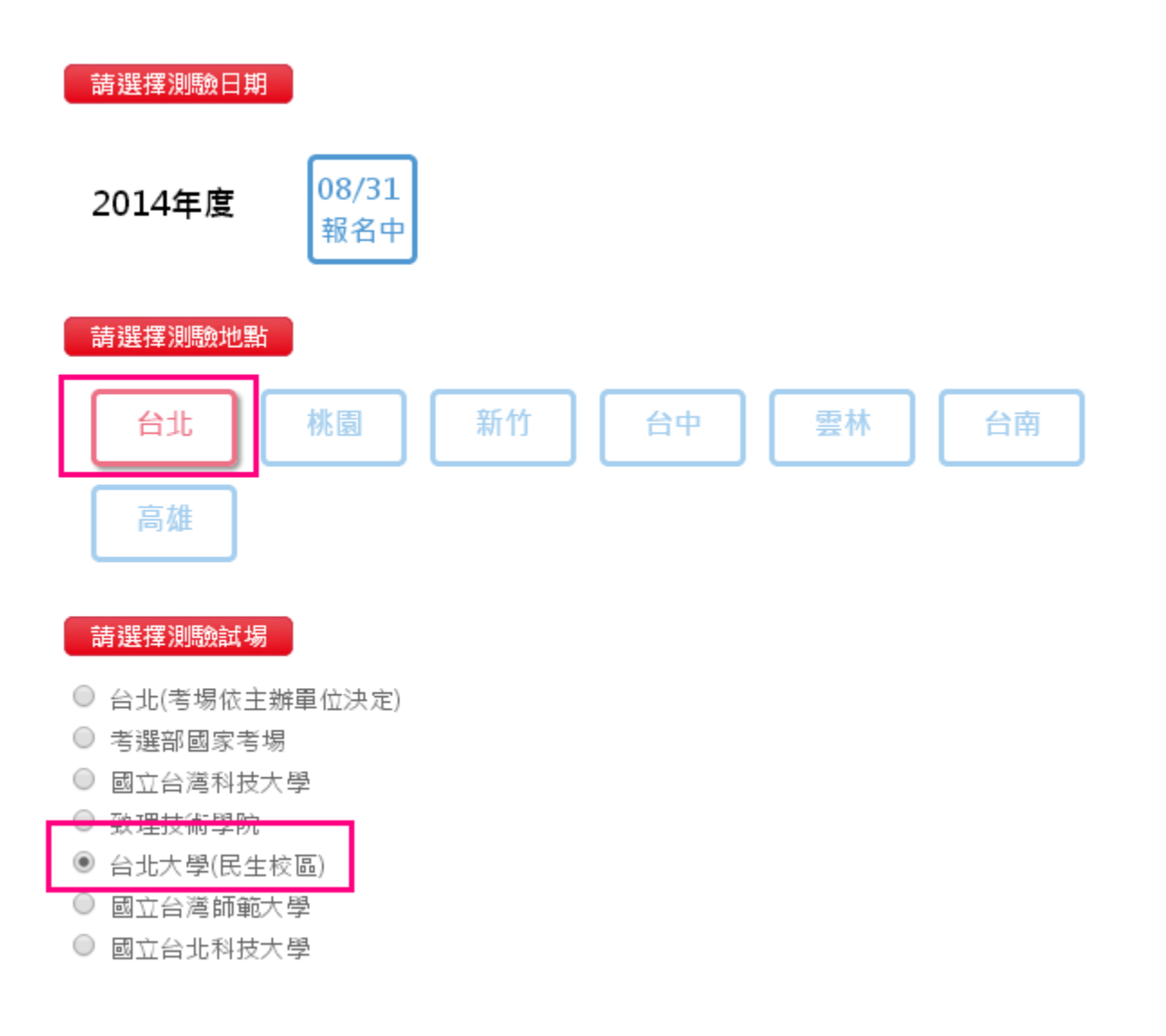

# 4.詳細閱讀個人資料同意聲明→點選同意

#### 個人資料同意聲明

親愛的考生:為配合政府最近修訂的個資保護法並確保你的權益,請詳細閱讀下列個資使用同意書所載內容,當您勾選下方″我同意″時表示您同意所 載之事項。

#### 多益報名考生個資使用同意書

 本人所檢附的報名資料:中文姓名、中文姓名羅馬拼育、性別、國籍、身分證字號、出生年月日、聯絡電話、行動電話、通訊地址、E-Mail、身分別、就讀/畢業 學校名稱、科系名稱、年級與班級、學號、任職公司名稱、職稱、特殊狀況、特殊優惠(弱勢族群因素)、照片及參與本次考試所提供之相關資料,僅供忠欣股份有 限公司(以下簡稱忠欣公司)使用於以下用途:

(1) 辦理考試使用及寄送相關考試資料、學習資訊和活動訊息及測驗相關統計之用。

(2) 富本人為學校、團體報名考生時,本人之成績及相關個資得由本人所屬團報單位使用於教學評量用途及辦理考試用途,非經本人同意,忠欣公司或補教機構或 機關團報單位所蒐集的本人個資不得向第三人揭露或用於上述目的以外之用途。

(3) 富本人為機關團體考生時,本人相關個資得由本人所屬團報單位辦理考試使用,本人之成績亦得做為該機關團體之人事管理用途。

- 本人瞭解所提供之個人資料,假如經由檢舉或忠欣公司發現有不符真實身分或有冒用、盜用其他個人資料、資料不實等情事經查證屬實時,忠欣公司有權取消本人 的當次成績及未來報名資格。
- 3. 本人瞭解必須完整填寫所有報名所要求之個資等資訊,如遺漏任何一項,即無法完成報名。
- 4. 本人知道當本人為學校、機關團體報名考生時,本人瞭解所有考生之團體成績等相關資料,ETS台灣區代表忠欣公司得做為英語評量學術統計用途。本人之成績及 相關個資僅限本人及本人所屬團報單位使用於教學評量用途;而機關團體考生之成績參照CEF之級別得做為該機關團體之人事管理用途。除此之外非經本人同意, 忠欣公司不得向第三人揭露或用於上述目的以外之用途。本人知道當本人為個人報名考生時(含補教團體代轉之個人報名考生),本人瞭解成績等相關資料忠欣公司 得做為英語評量學術統計等用途。但本人的成績及相關個資非經本人同意不得對學校或機關或任何其他團體及任何第三人揭露。

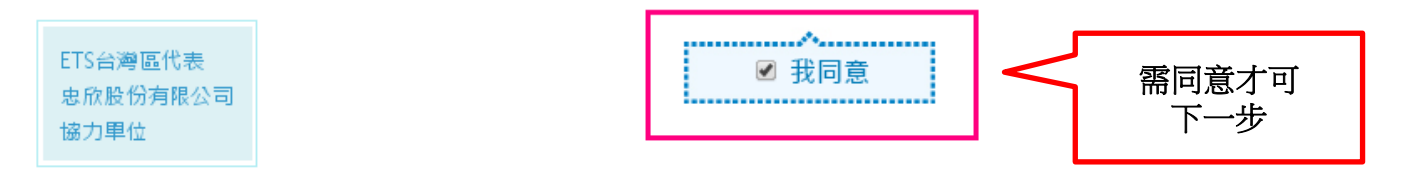

### 5. 詳細閱讀TOEIC考試須知→點選同意並報名

#### TOEIC考試須知

▶ 本人已詳閱多益英語測驗報名程序之注意事項及應試須知,並充分瞭解所載各項規定,特此聲明同意此應試須知規定。

- 下列應試須知將嚴格執行,考生有責任閱讀瞭解指示與要求。應試者入、出考場及測驗中如有違反下述應試須知或不服監試人員指示者,監試人員得取消其應試資 格 並請其離場,成績不予計分,該場次測驗亦不得要求退費及辦理延期考試。
- 測驗當天請務必攜帶之應試用品為:有效身份證件、2B鉛筆及橡皮擦。
- 3. 測驗當天進入考場必須攜帶有效證件, 有效證件規定

滿16(含)歲之考生: 僅限中華民國國民身分證正本或有效期限內之護照正本。

未滿16歲之考生:僅限中華民國國民身分證正本或有效期限內之護照正本,無有效證件者,可憑印有相片之健保IC卡(無相片者恕不受理)替代。

外籍人士 (母語非英語系者): 有效期限内之護照正本或台灣居留證正本。

如果未攜帶本測驗認可之有效證件,可持其他替代證件(必須包含四項證件資料:照片、姓名、身分證字號及出生年月日)暫時入場應試,但須請考生親友將有效證件 (僅限中華民國國民身分證正本或有效期限內護照正本)於考試結束前送達至考場,且補辦考生本人身分確認,無設後即視同自始持有效證件入場。否則成績將不予 計分,且該場次測驗不得要求退費或延期。

※如果應試當天出示的有效證件名字或ID Number與報名時不符,將不得參加考試。

※請注意考試後姓名無法更改。如果於當次考試前更改姓名,需提供戶籍謄本證明文件才能更正姓名。

- 4. 測驗當天將依報名時繳交之照片為依據,若測驗當天核對考生本人與照片時無法確認為本人者,不得入場應試,且該場次不得要求退費或延期。
- 測驗時間/考場:以考試通知単所載為準,應試者不得要求更改測驗時間及考場。
- 6. 請勿攜帶貴重物品, 這失恕不負責。非應試用品不得攜帶入試場內, 測驗期間須遵守監試人員之指示及規定位置放置, 否則以違規論, 並取消應試資格, 不得進入 試場。
- 7. 請於測驗開始前30分錘到達應試教室。測驗時間(含基本資料填寫)開始後即不得入場。進入試場前請先查看試場門口之座位表,按座位代碼就座。入場時應出示有 效證件,以便核對身分。測驗(含基本資料填寫)開始時,尚未進場者視同放棄考試。

予計分,且不得要求退費或延期。

15. 為保護個人安全及考場秩序,考試現場得實施錄影。

- 16. 考生入場時不得攜入任何具有錄音或錄影功能之工具或設備。測驗開始後對於疑似有攜入上述設備之人或疑似有錄音或錄影行為之人,本代表處有權要求該行為人 出示該工具或設備並配合檢查,若拒絕者將不得繼續考試,成績不予計分。
- 17. 凡考生於測驗當天有毀損現場設備、影響工作人員執行試務流程或不當擾亂考場秩序之行為,經勸阻無效者,本代表處有權禁止該考生參加當次測驗並令其離開 試場,並有權禁止該考生於三年內不得報名參加本測驗;若前述行為導致其他考生因在干擾下進行考試或無法繼續考試而造成權益受損時,本代表處必要時將採取 法律行動以維護本代表處與其他考生之權益。
- 18. 請人代考者,連同代考者,三年內不得報名參加本測驗。涉嫌請人代考及代考者,本代表處保留相關法律之追訴權。
- 19. 本測驗試題之著作權人為美國教育測驗服務社(ETS),任何人未經ETS之同意,不得以任何形式進行重製或散佈。意圖將試題本、答案卡或聽力測驗帶攜出試場,或 於測驗中有錄音、錄影或其他重製之行為者,五年內不得報名參加本測驗。本代表處也將保留相關法律之追訴權。
- 20. 測驗後,成績因故無法計算,本中心得視情況安排重考。
- 21. 因不可抗力之因素(如自然災害、罷工、遊行...等), 至測驗無法如期舉行或中斷考試, 本代表處得另行公佈相關處理辦法。
- 22. 如遇流行病疫情事,為保障全體考生之安全,本中心除遵守政府相關法令外,並得安排特別考試行政措施(如:要求考生進場時量體溫、戴口置、消毒、禁止疑似病患應試...等),敬請應試人員配合。
- 23. 本簡章和報名表所指之協力単位係指辦理考試行政時提供支援之協辦中心、合作資訊公司及郵局等単位。
- 24. 施測單位保有各項規定文字之最後解釋權。

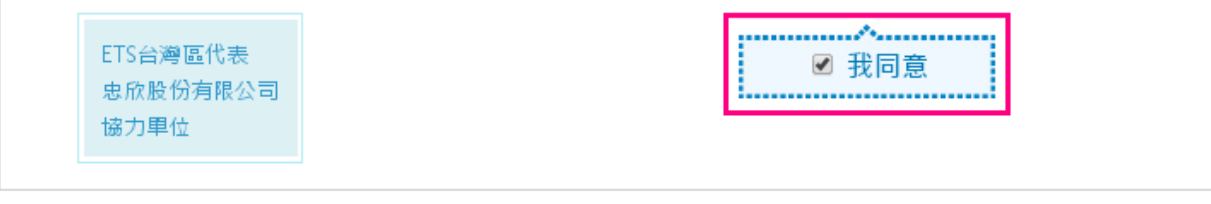

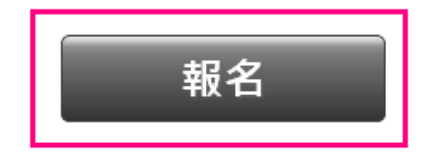

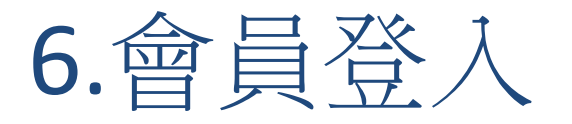

# (A)已有會員帳號者(2年內有報過名,舊會員需轉至為新會員) (B)新會員者

\*詳見附件ppt-TOEIC測驗專區會員申請操作流程

# A-已有會員帳號者

- 初次使用測驗服務專區請點選<u>帳號申請</u>,認證完成後可將兩 年內之測驗報考紀錄整合至此服務專區。
- 若未於60分鐘內完成驗證,則須請您重新驗證,驗證時可以
   更改註冊信箱與行動電話。
- 選擇建立新帳號將無法查詢兩年內之報名紀錄,且測驗異動、撤銷及成績單補發或證書申請,則須以通訊方式申請。
- 登入帳號或密碼錯誤3次以上,將會被鎖定,請您於10分鐘
   後再繼續使用。
- 港、澳、大陸籍人士請輸入您的台灣居留證之統一證號與密碼
   If you are non-citizen, please enter your passport number for your account.

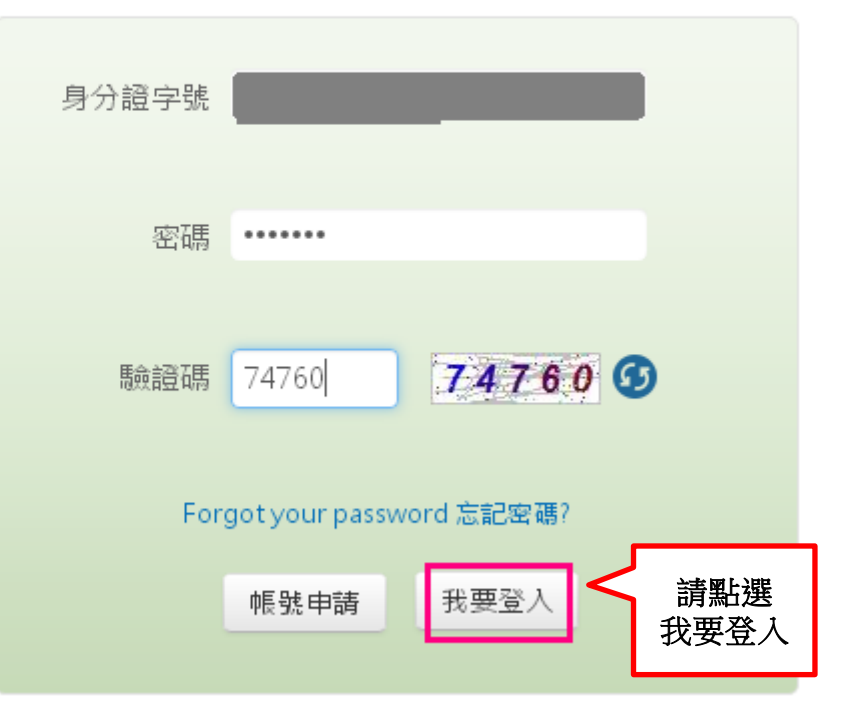

# B-新會員者→需申請帳號

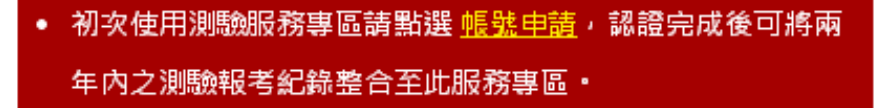

- 若未於60分鐘內完成驗證,則須請您重新驗證,驗證時可以
   更改註冊信箱與行動電話。
- 選擇建立新帳號將無法查詢兩年內之報名紀錄,且測驗異動、撤銷及成績單補發或證書申請,則須以通訊方式申請。
- 登入帳號或密碼錯誤3次以上,將會被鎖定,請您於10分鐘
   後再繼續使用。
- 港、澳、大陸籍人士請輸入您的台灣居留證之統一證號與密碼
   If you are non-citizen, please enter your passport number for your account.

| 身分證字號   | ACCOUNT                 |
|---------|-------------------------|
|         |                         |
| 密碼      | PASSWORD                |
|         |                         |
| 医会会强力用  |                         |
| 问题自己判拘  | 00400                   |
|         |                         |
| For     | got your password 忘記密碼? |
| 請點選     | 邮驶由注 我亜怼λ               |
| 帳號申請 >> | 110 元 史 里 八             |
|         |                         |

### 7.確認購物明細→點選下一步繼續進行報名

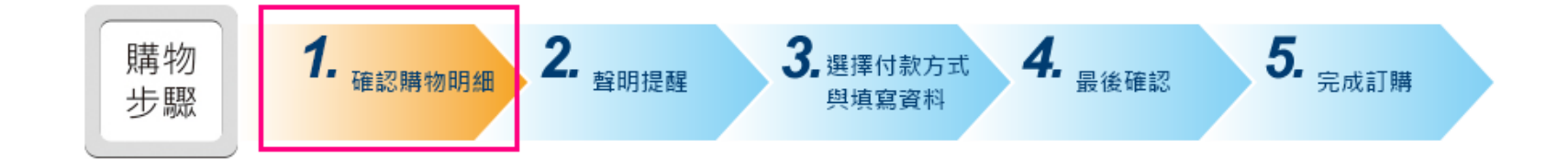

| 以下為您的報名明細                           |      |     |          |      |    |
|-------------------------------------|------|-----|----------|------|----|
| 產品                                  | 售價   | 數量  | Coupon折扣 | 小計   | 刪除 |
| @ TOEIC (TOEIC)2014/08/31臺北大學(民生校區) | 1300 | 1 • | 0        | 1300 | ١  |
|                                     |      |     |          |      |    |

報名小計 1,300 元

| 訂留全 <u>缩</u> 纳計 1 300 - |
|-------------------------|
|-------------------------|

### 8.請再次確認相關同意聲明並點選下一步繼續報名

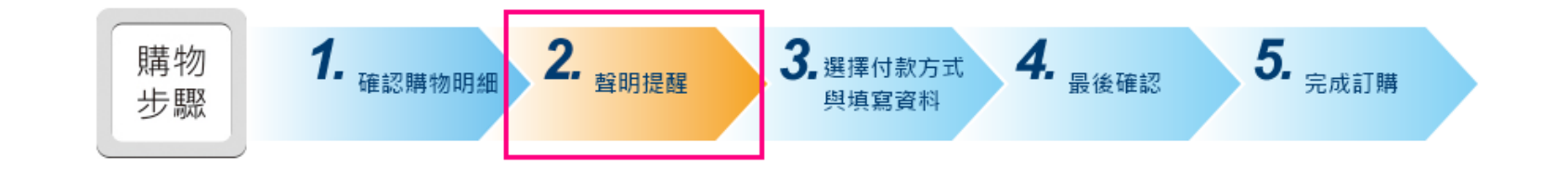

#### 個人資料同意聲明

親愛的考生:為配合政府最近修訂的個資保護法並確保你的權益,請詳細閱讀下列個資使用同意書所載內容,當您勾選下方"我同意"時表示您同意所 載之事項。

#### 多益報名考生個資使用同意書

- 本人所檢附的申請資料:中文姓名、中文姓名羅馬拼育、性別、國籍、身分證字號、出生年月日、聯絡電話、行動電話、通訊地址、E-Mail、身分別、就讀/畢業 學校名稱、科系名稱、年級與班級、學號、任職公司名稱、職稱、特殊狀況、照片,僅供忠欣股份有限公司(以下簡稱忠欣公司)辦理考試使用及寄送相關考試資料 和學習資訊及測驗相關統計之用。非經本人同意,忠欣公司或補教機構或機關團報單位所蒐集的本人個資不得向第三人揭露或用於上述目的以外之用途。
- 本人瞭解所提供之個人資料,假如經由檢舉或忠欣公司發現有不符真實身分或有冒用、盜用其他個人資料、資料不實等情事經查證屬實時,忠欣公司有權取消本人 的當次成績及未來報名資格。
- 3. 本人瞭解必須完整填寫所有報名所要求之個資等資訊,如遺漏任何一項,即無法完成報名。
- 4. 本人知道當本人為學校、機關團體報名考生時,本人瞭解所有考生之團體成績等相關資料,ETS台灣區代表忠欣公司得做為英語評量學術統計用途。本人之成績及 相關個資僅限本人乃本人所屬團郵里位使用於對學評量用途,而機關團體考生之成績參昭CFF之級別得做為該機關團體之人事管理用途。除此之外非經本人同意,

# 9.1 請選擇付費方式

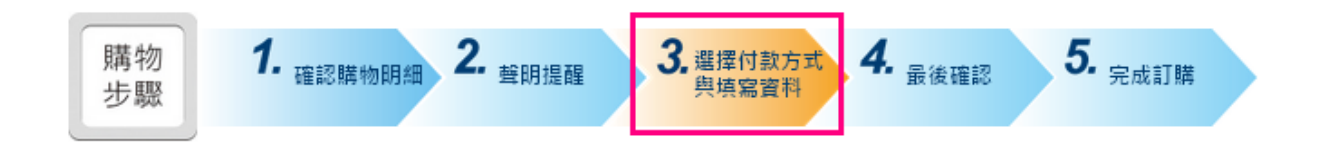

| 以下為     | 您的訂單明細                      |      |    |              |      |
|---------|-----------------------------|------|----|--------------|------|
|         | 產品                          | 售價   | 數量 | Coupon折<br>扣 | 小計   |
| @ TOEIC | (TOEIC)2014/08/31臺北大學(民生校區) | 1300 | 1  | 0            | 1300 |

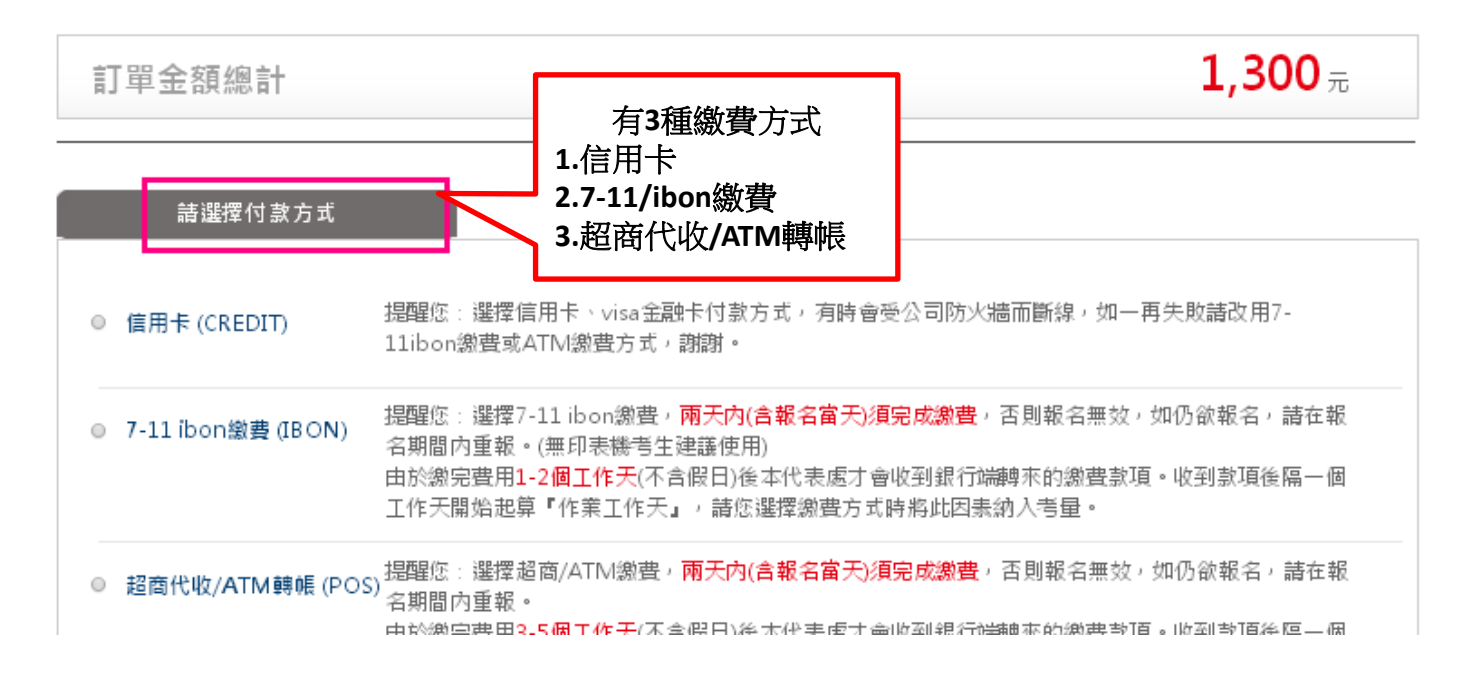

### 9.2 請點選照片上傳

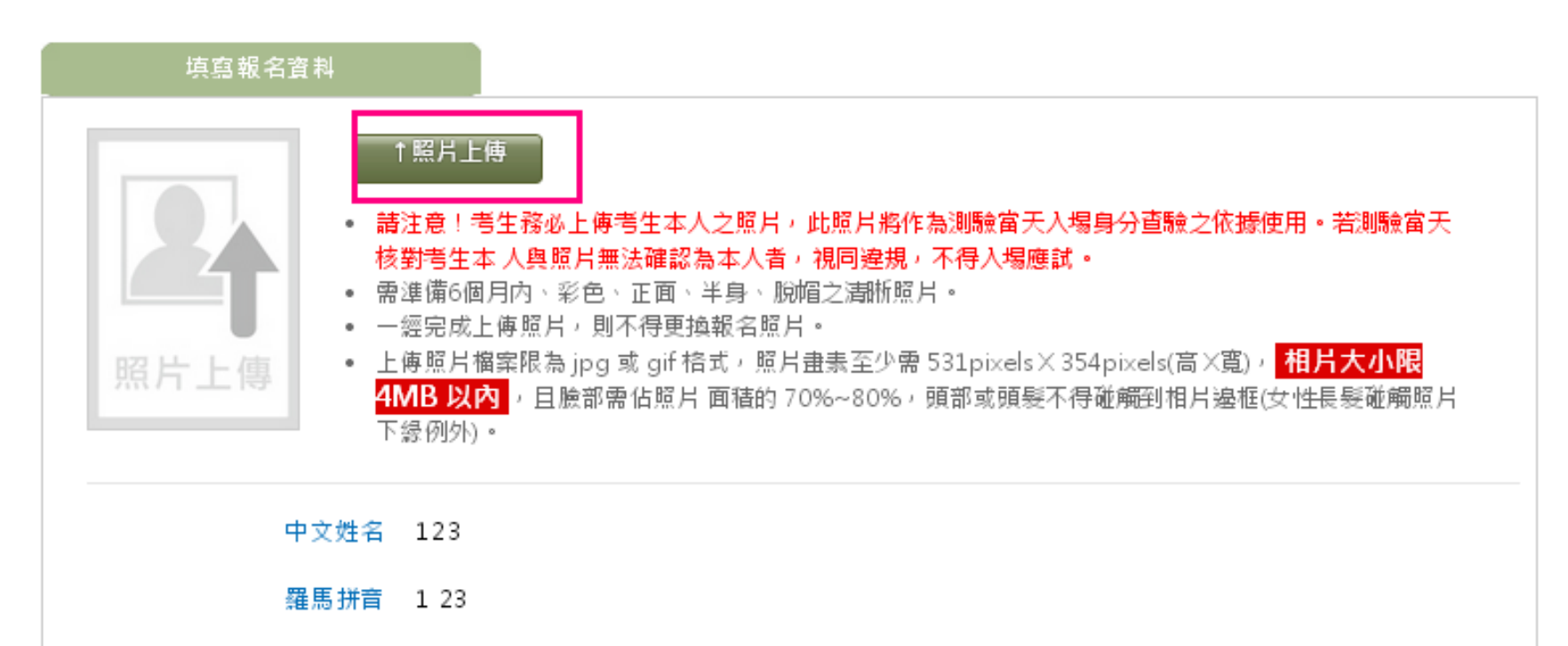

-----

# 9.3 選擇照片檔上傳 (請確認照片格式是否合格)

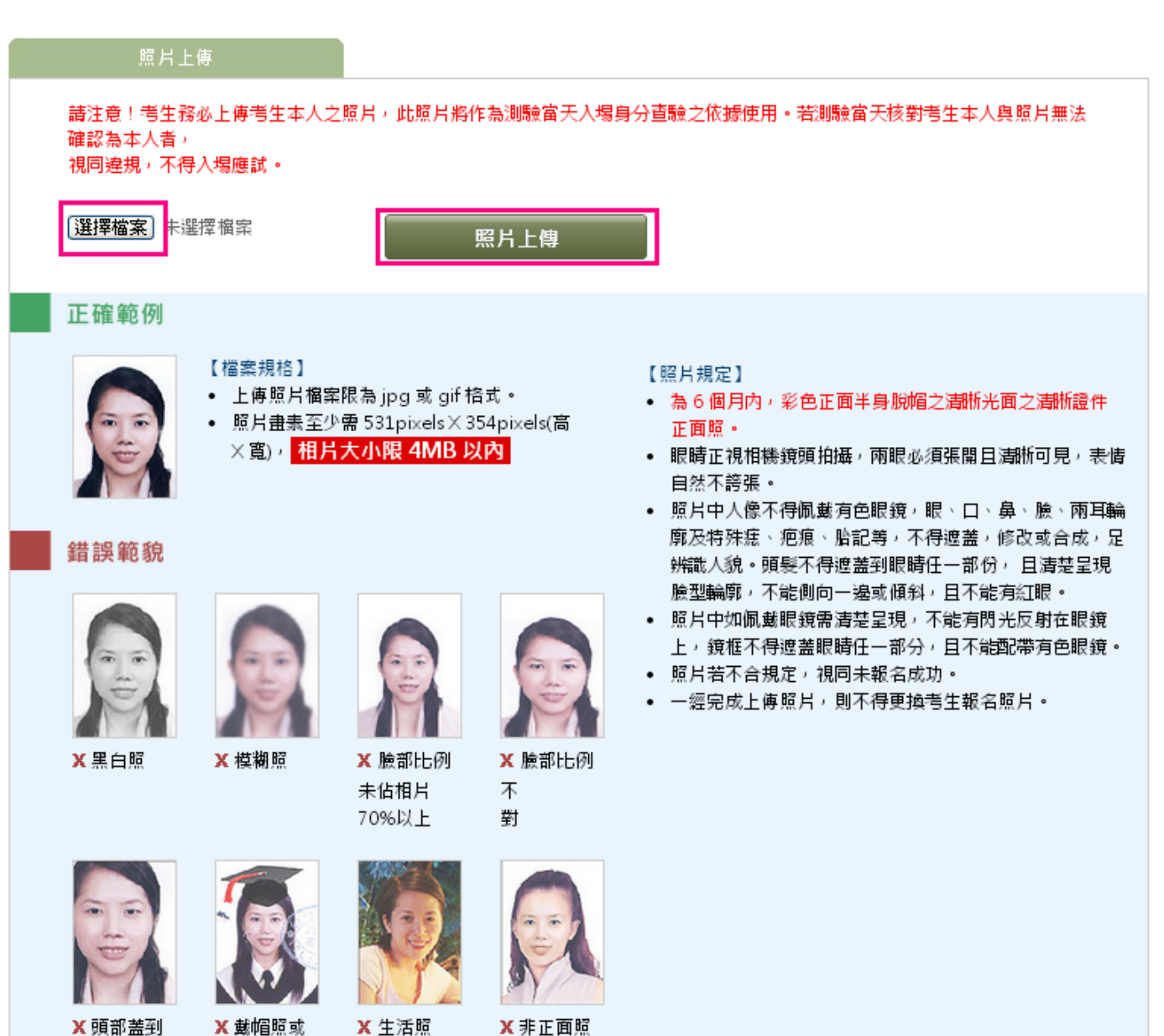

# 9.4 選取照片範圍後, 點選擷取照片

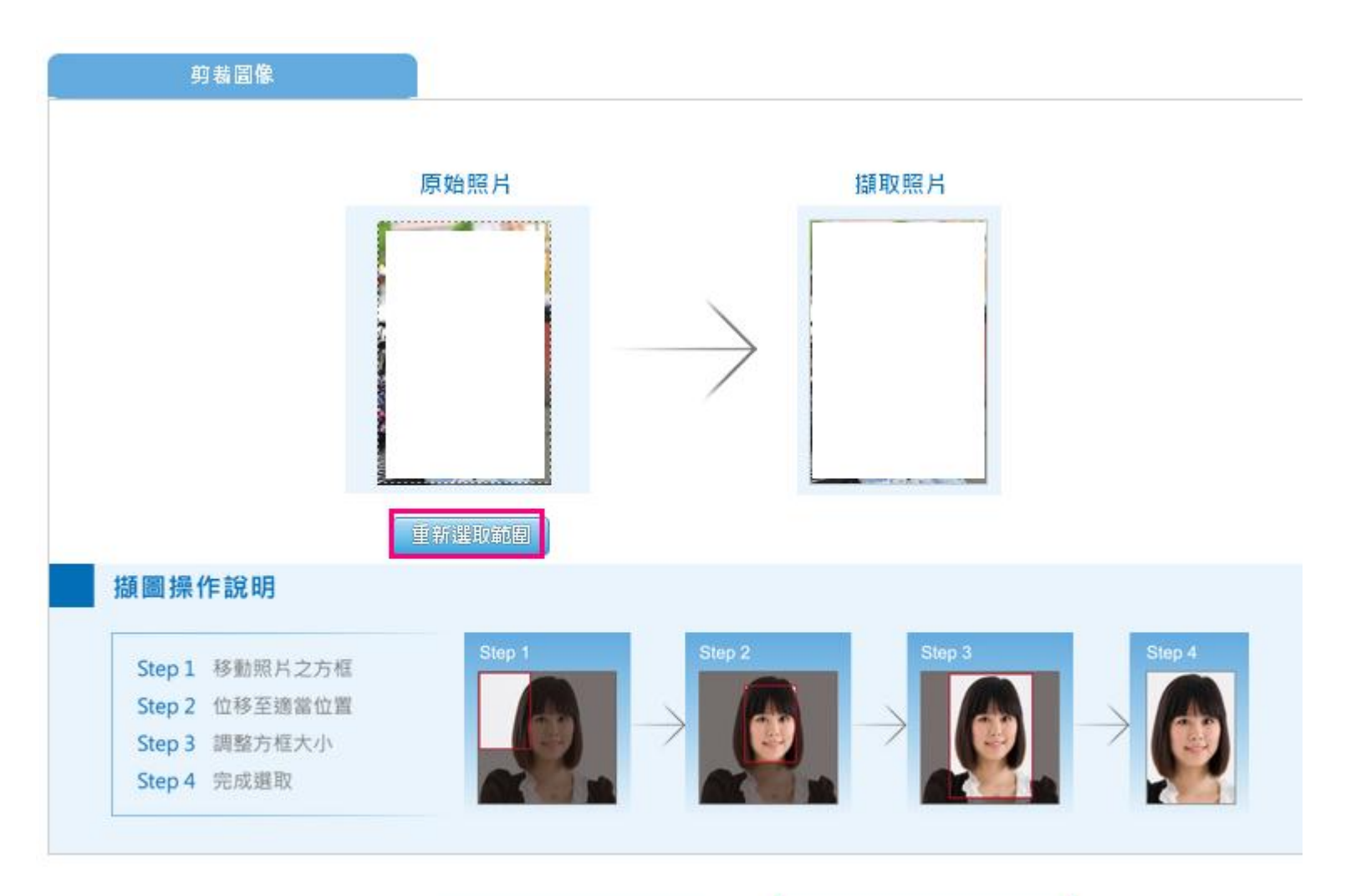

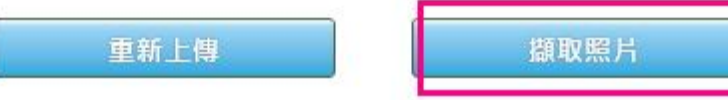

# 

HOME > 服務専區

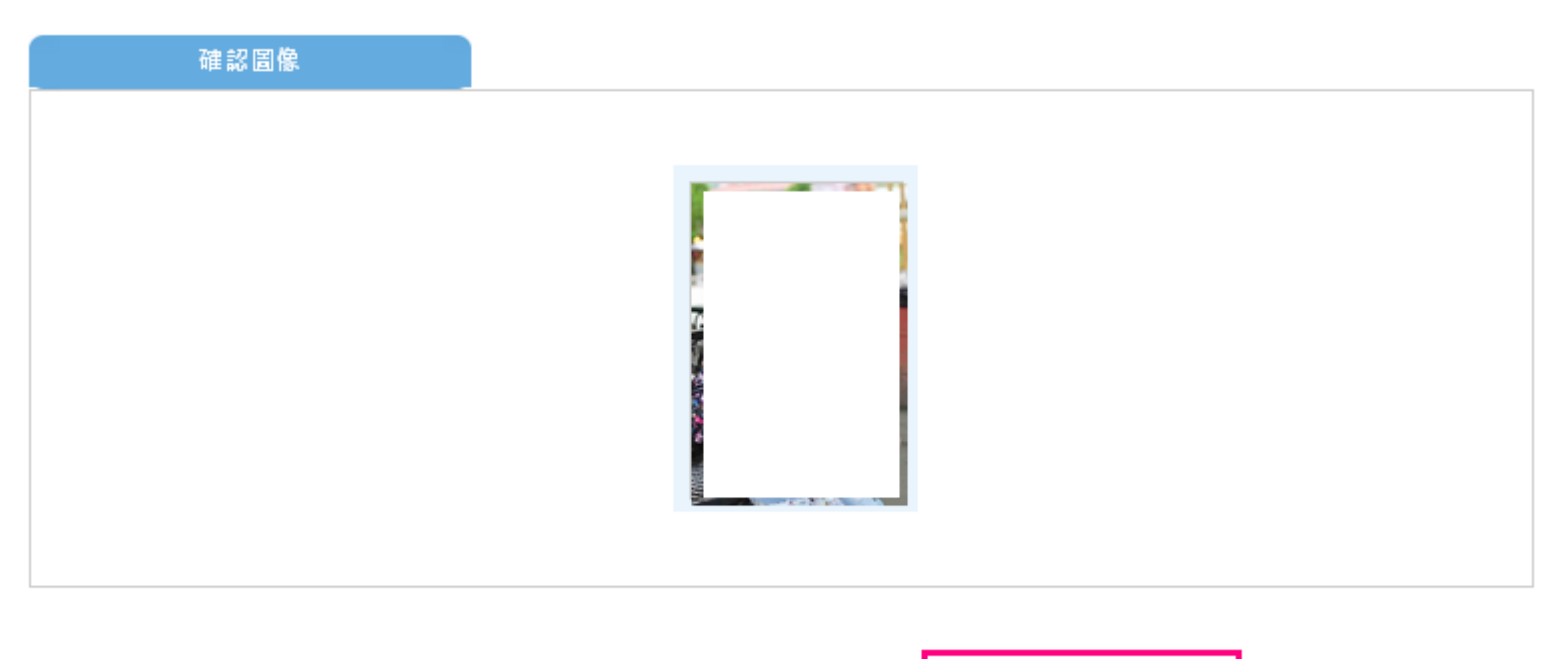

重新攝取 攝取確認

# 9.6 報名資料填寫

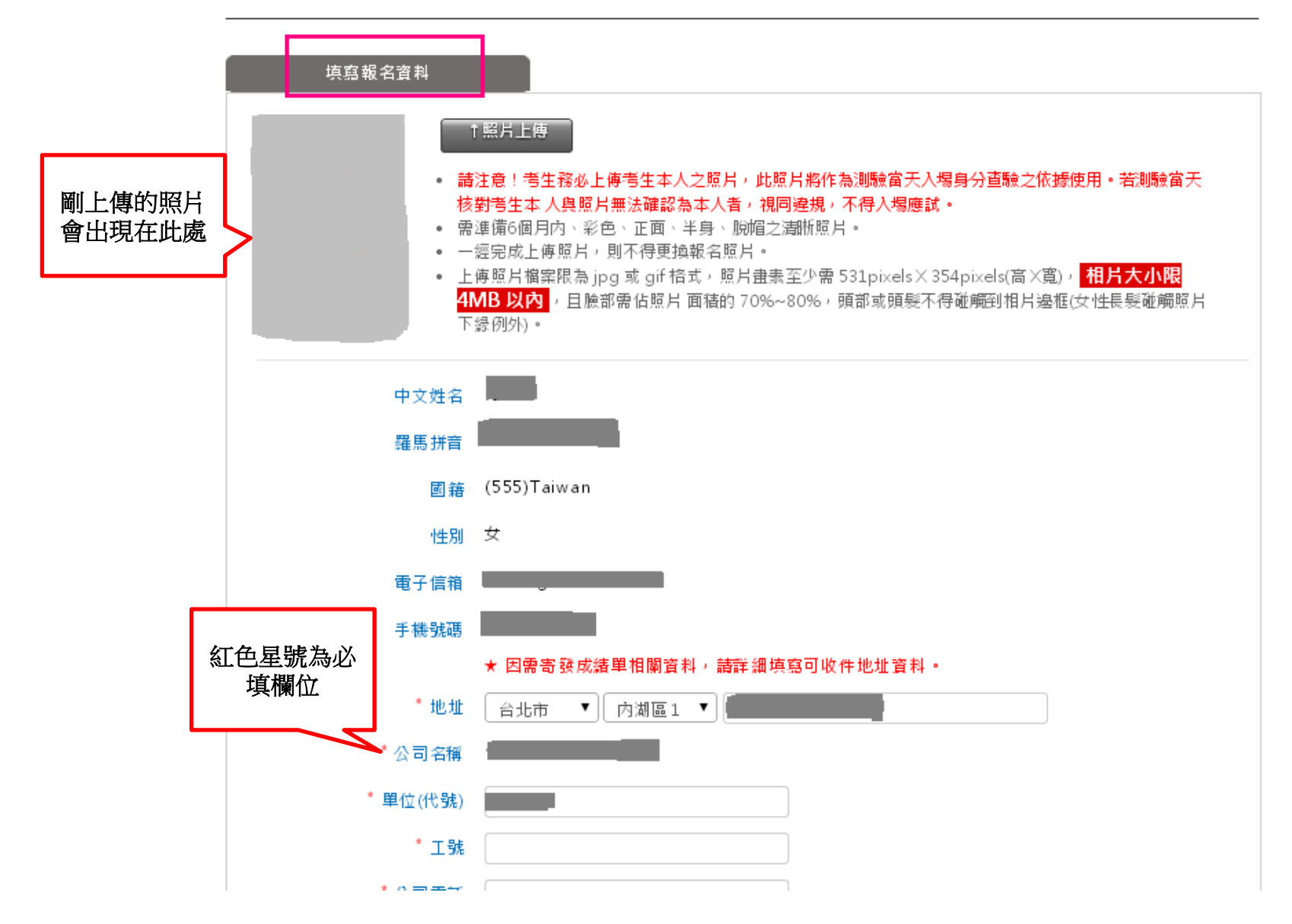

![](_page_17_Picture_0.jpeg)

![](_page_17_Figure_1.jpeg)

# 10. 最後確認 (請確實確認您的訂單名細、付款方式、報名資料及發票資料是否正確) →確認後點選下一步完成報名

![](_page_18_Figure_1.jpeg)

| 訂單金額總計 | <b>1,300</b> $_{\pi}$ |
|--------|-----------------------|
|--------|-----------------------|

#### 11.報名流程完成

![](_page_19_Figure_1.jpeg)

| 感謝您的訂購,您的訂單編號為 CX |          | IBON繳費流程                                                                                                    | 列印繳費單                        |
|-------------------|----------|----------------------------------------------------------------------------------------------------|------------------------------|
| 繳費方式              | IBON     |                                                                                                    |                              |
| 廠商代碼              | 88888    |                                                                                                    |                              |
| 繳費序號              | c×       |                                                                                                    |                              |
| 檢核碼               | 4297     |                                                                                                    |                              |
| 繳費期限              | 20140621 | 坦强你,避探RON                                                                                                    | <b>谢弗</b> 考 , 韩你教心           |
| 應繳金額              | 1300     | 記下廠商代碼、總<br>記下廠商代碼、總<br>····至 ···· 至 ···· 至 ···· 至 ···· 至 ···· 至 ···· 至 ···· 至 ···· 至 ···· 至 ···· 至 ···· ··· 至 ···· ··· ··· ··· ··· ··· ··· ··· ··· ··· ··· ··· ··· ··· ··· ··· ··· ··· ··· ··· ··· ···· | ₩₩.早日~間76,132,00<br>【序號、檢核碼再 |

| 以下為您的訂單明細                           |      |    |              |      |
|-------------------------------------|------|----|--------------|------|
| 產品                                  | 售價   | 數量 | Coupon折<br>扣 | 小計   |
| @ TOEIC (TOEIC)2014/08/31臺北大學(民生校區) | 1300 | 1  |              | 1300 |

訂單金額總計

![](_page_19_Picture_5.jpeg)

# 12.服務訂單完成確認信

| 電子    | 信箱              | 搜尋信件 網頁搜尋                                                                                                    | 1            |
|-------|-----------------|----------------------------------------------------------------------------------------------------|--------------|
| 1     | 行事暦<br>[ETS台湾官代 | . ➡ 1 移動信件 → 1 1 2 注是垃圾信 → 1 1 2 操作撰項 →                                                                                                    |              |
|       | 》【ETS台灣區代表-測驗   | 服務專區】服務訂單完成確認信 寄件者 service@examservice.com.tw 收件者 你自己                                                                                                    | 12:09 PM 🍨 🖈 |
| ÷<br> |                 | <ul> <li>您好,</li> <li>謝謝您,我們已收到您的訂單,訂單編號:CX</li> <li>為了保護您的個人資料安全,我們不會在通知信中顯示交易明細,您可登入測驗服務專區至訂單記錄查詢查詢。</li> <li>*提醒您,若尚未完成訂單繳費,請查速付款,以免訂單逾期而影響您的權益。</li> <li>如繳費資料遺失,可前往訂單記錄查詢 重新列印或查詢。</li> <li>提醒事項</li> <li>★如有任何問題讀與 總上家照&lt;蹤錄</li> </ul> |              |
|       | <               | ★注意:本郵件是由系統自動產生與發送,請勿直接回覆。<br><u>ETS台灣區官總 測驗服務專區</u><br>copyright c2013CHUN SHIN LIMITED. All Rights Reserved.                                                                                                    | >            |
|       |                 |                                                                                                    |              |